# N. Metsä

## Contracts

Metsä Group Supplier Portal Instructions

#### **Contracts List**

- In this section you can find
  - List of your company's active and archived contracts
  - Contracts' basic information and signing rounds
- Click contract subject line to view details

| Metsä                                                                          | Contracts A Claims - A          | Questionnaires                | Assessmen                | t Results R                               | enorting -        | Instruction        | s <b>-</b> News |          |
|--------------------------------------------------------------------------------|---------------------------------|-------------------------------|--------------------------|-------------------------------------------|-------------------|--------------------|-----------------|----------|
|                                                                                |                                 |                               |                          |                                           |                   |                    |                 |          |
| Home > Contract List                                                           |                                 |                               |                          |                                           |                   |                    |                 |          |
| Contract List                                                                  |                                 |                               |                          |                                           |                   |                    |                 |          |
| You can change contract filtering by clicking the list's name under this text. |                                 |                               |                          |                                           |                   |                    |                 |          |
| E Active Contracts -                                                           |                                 |                               |                          |                                           |                   |                    |                 |          |
| Contract Subject                                                               | Vendor                          | Vendor's<br>contact<br>person | Contract MG responsible  | Contract<br>type <b>↑</b>                 | Frame<br>contract | Contract<br>Status | Valid from<br>↓ | Valid to |
| TEST CATEGORY CHANGE TO<br>PULP                                                | Wild West Cowboys Ltd<br>(TEST) | ÄLÄ<br>POISTA.<br>Test Antti  | Rinta-Panttila.<br>Antti | Individually<br>signed Code<br>of Conduct |                   | Valid and signed   | 2/21/2019       |          |
| Ismon testisopimus 17.12.2018                                                  | Wild West Cowboys Ltd<br>(TEST) | ltäpuu,<br>Clint              | Somero, Ismo             | Project<br>agreement                      |                   | Valid and signed   | 12/17/2018      |          |

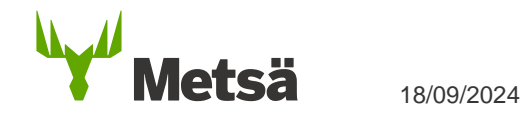

#### **Contract Details**

- Basic information and contacts from Metsä and supplier side can be viewed
- **Signing rounds** can be opened by clicking the subject or arrow head icon (if contracts have been electronically signed)
- **Documents** that have been signed via e-signing can be viewed and downloaded from portal behind the signing round

| Contract Details               |                  |  |  |  |
|--------------------------------|------------------|--|--|--|
|                                |                  |  |  |  |
| Basic Information              |                  |  |  |  |
| Contract Subject *             | Validity         |  |  |  |
| Ismon testisopirnus 17.12.2018 | Contract Status  |  |  |  |
| Vendor *                       | Valid and signed |  |  |  |
| Wild West Cowboys Ltd (TEST)   | Valid from *     |  |  |  |
|                                | 12/17/2018       |  |  |  |
| Contract type *                |                  |  |  |  |
| Project agreement              | Valid to         |  |  |  |
| Frame contract                 | —                |  |  |  |
| _                              |                  |  |  |  |
|                                |                  |  |  |  |
|                                |                  |  |  |  |
| Key contacts                   |                  |  |  |  |
| Contract MG responsible *      |                  |  |  |  |
| Somero, Ismo                   |                  |  |  |  |
| Vendor's contact person *      |                  |  |  |  |
| Itāpuu, Clint                  |                  |  |  |  |
|                                |                  |  |  |  |

| S | Signed Documents              |                        |          |
|---|-------------------------------|------------------------|----------|
|   | Signing Round Subject         | Signing completed on 🖊 |          |
|   | Ismon testisopimus 17.12.2018 | 9/3/2020               | ~        |
|   | Ismon testisopimus 17.12.2018 | 7/8/2020               | ~        |
|   | Ismon testisopimus 17.12.2018 | 6/2/2020               | <b>~</b> |

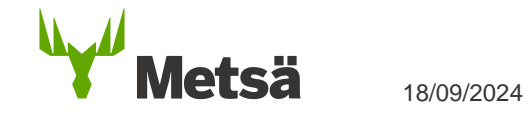

### **Signing Round**

 Click document name to download documents to computer

| Metsä                  |                      |                                   |                  |                                  |            |          |                |      |
|------------------------|----------------------|-----------------------------------|------------------|----------------------------------|------------|----------|----------------|------|
| Home My Comp           | any Contracts        | &Claims -                         | ▲ Questionnaires | <ul> <li>Assessment R</li> </ul> | esults Rep | orting - | Instructions - | News |
| Home > Contract List : | > Contract Details > | <ul> <li>Signing Round</li> </ul> |                  |                                  |            |          |                |      |
| Signing F              | Round                |                                   |                  |                                  |            |          |                |      |
| Signing Round Subject  | rt *<br>7.12.2018    |                                   |                  |                                  |            |          |                |      |
| Signing completed or   | 1                    |                                   |                  |                                  |            |          |                |      |
| 9/3/2020<br>Documents  |                      |                                   |                  |                                  |            |          |                |      |
| Name 🕇                 |                      |                                   |                  |                                  |            |          | Modified       |      |
| Contract 006373-       | PA - 2020-13 Signing | round - Wild Wes                  | st Cowboys Ltd   |                                  |            |          | about a year a | go   |

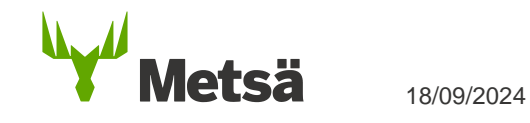

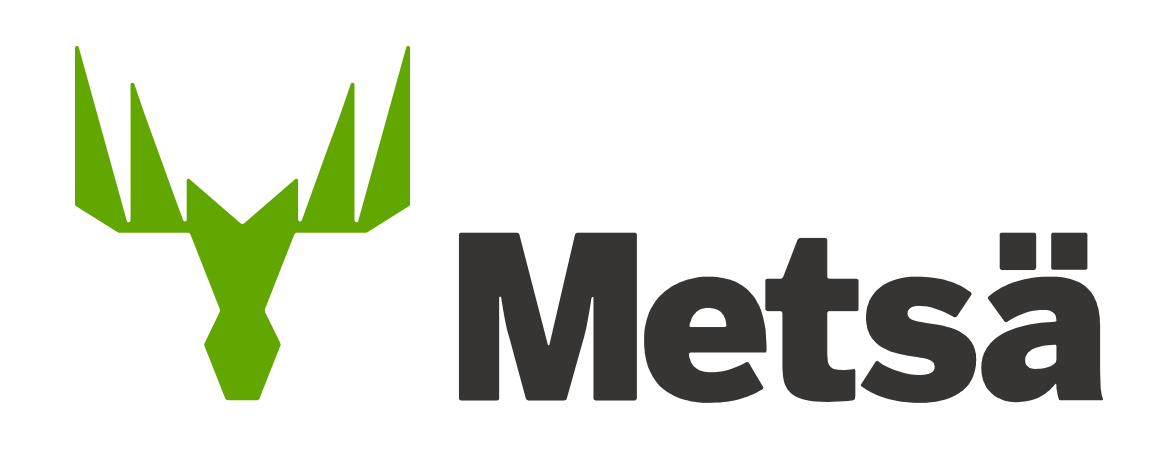

Need support? Contact Supplierportal.support@metsagroup.com